**فراموشی رمز عبور اینترنت مخابرات** یکی از مشکلاتی است که کاربران اینترنت با آن مواجه هستند. این دسته از افراد برای این که بازیابی رمز عبور اینترنت مخابرات را انجام دهند نیاز به اطلاعاتی دارند و باید در سایت adsl.tci.ir حساب کاربری داشته باشند.

فر اموشی نام کاربری و رمز عبور تنظیمات مودم مخابرات یکی از مشکلاتی است که ممکن است برای هر کسی پیش بیاید. حال شما برای این که بتوانید از اینترنت خود استفاده کنید باید این مشکل را حل نمایید. جهت حل این مشکل، شرکت مخابرات روش هایی را در نظر گرفته است که شما می توانید از آن ها استفاده کنید.

حال اگر نیاز به راهنمایی آنلاین دارید می توانید با کارشناسان سامانه مشورت صحبت کنید تا آن ها به صورت آنلاین این کار را برای شما انجام دهند. جهت برقراری ارتباط با این افراد به شماره تلفن 9099075307 تماس حاصل فرمایید.

فراموشی رمز عبور اینترنت مخابراتadsl.tci.ir

همان طور که اشاره شد فراموش کردن رمز عبور adsl یکی از عمده مشکلات کاربران اینترنت مخابرات است که شما با توجه به موارد زیر می توانید در این سامانه اطلاعات خود را بازیابی کنید.

البندا وارد سایت مخابرات ایر ان به آدر س <u>adsl.tci.ir</u> شوید. در آن جا وارد برنامه مدیریت اینترنت مخابرات شوید.

♦در صفحه باز شده گزینه رمز عبور خود را فراموش کردم را کلیک کنید.

جهت کسب اطلاعات بیشتر در مورد مشکل وارد نشدن به تنظیمات مودم دی لینک روی لینک کلیک کنید.

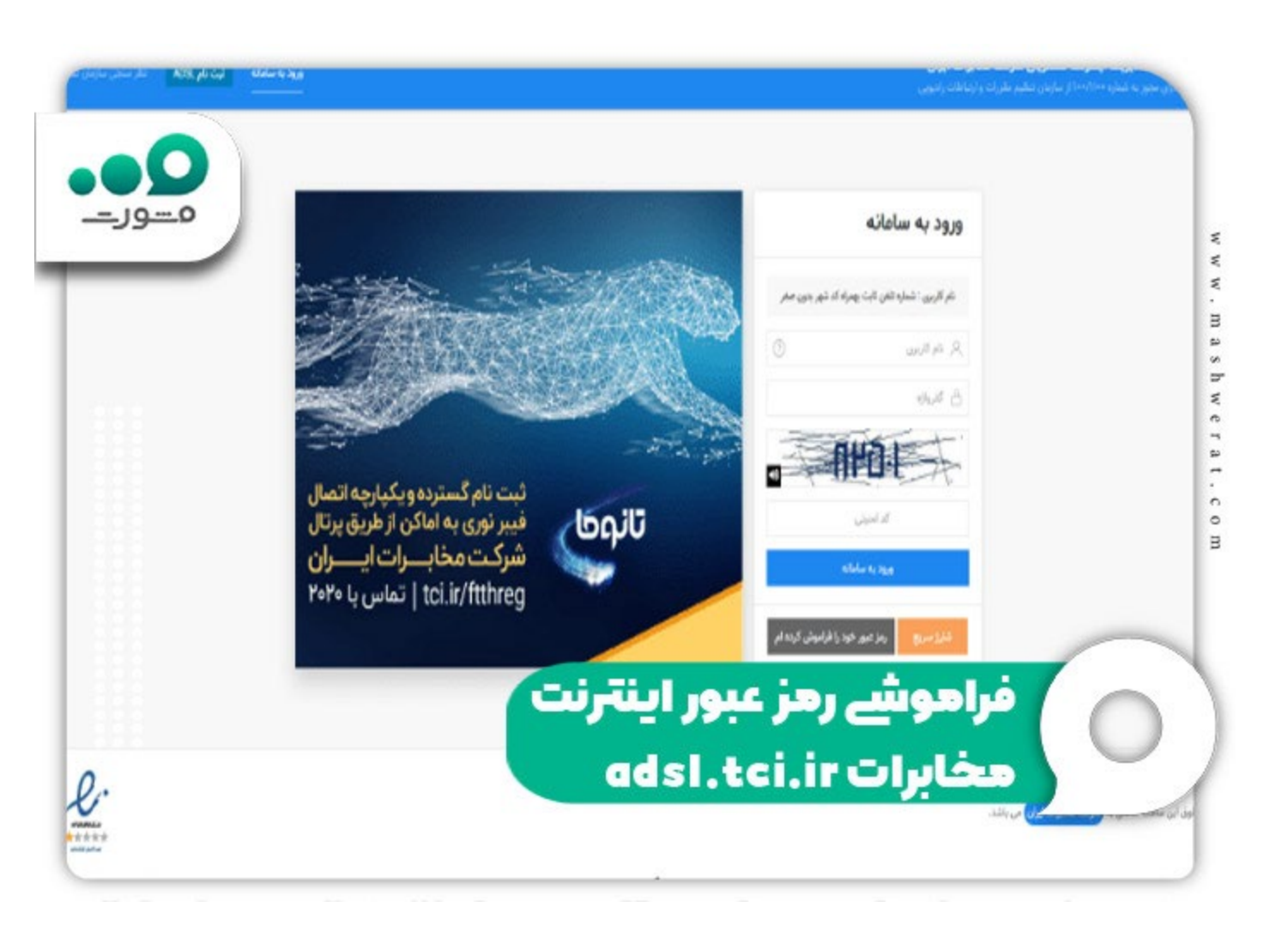

♦حالا صفحه ای بر ای شما باز می شود که در آن جا باید شماره ملی و نام کاربری خود را و ارد کنید. دقت کنید که شماره ملی متعلق به کسی باشد که بر ای او اینترنت مخابر ات خریداری شده است. نام کاربری هم شماره تلفنی است که شما بر ای آن اینترنت مخابر ات خریده اید. (این شماره تلفن ثابت به همر اه پیش شماره شهر ستان است که در آن صفر ابتدایی وجود ندارد.)

حالا به راحتی می توانید رمز عبور خود را بازیابی کنید. در واقع در این جا تغییر رمز عبور اینترنت مخابرات 2020 انجام می شود و شما با رمز عبور جدید خود می توانید دوباره وارد حساب کاربری سایت adsl.tci.ir شوید.

## روش های بازیابی فراموشی رمز عبور مودم اینترنت مخابرات

در برخی مواقع پیش آمده است که کاربر ان رمز عبور مودم اینترنت مخابر ات خود را نیز فراموش می کنند و تلاش می کنند تا آن را دوباره بازیابی کنند. در حال حاضر روش های مختلفی بر ای بازیابی **فراموشی رمز عبور اینترنت مخابرات** مودم وجود دارد که در ادامه به آن ها اشاره می کنیم.

جهت اطلاع از ورود به حساب کاربری اینترنت مخابرات روی لینک کلیک کنید.

## بازیابی رمز مودم با ریست کردن

یکی از ساده ترین و آسان ترین روش های بازیابی رمز عبور مودم اینترنت مخابرات ریست کردن آن است. شما با reset کردن مودم می توانید آن را به تنظیمات کارخانه باز گردانید که در این صورت رمز مودم خود را تغییر می دهید. برای ریست کردن مودم لازم است که آن را روشن کنید. وقتی کاملا روشن شد دکمه ریست را برای چند ثانیه نگه دارید تا مودم شما به تنظیمات کارخانه بازگردد.

حالا بعد از آن می توانید جهت دریافت نام کاربری و رمز عبور اینترنت مخابرات تهران و سایر شهرستان ها به عنوان رمز جدید با مشاوران مشورت صحبت نمایید تا آن ها به شما کمک کنند.

دقت کنید دکمه ریست در همه مودم های مخابرات وجود دارد که شما به راحتی می توانید آن ها را پیدا کنید و مودم خود را به تنظیمات کارخانه بازگردانید. حال در برخی از مودم ها این دکمه در داخل یک روز نه وجود دارد که شما بر ای فشار دادن آن ها نیاز به یک سوزن دارید؛ بنابراین با وارد کردن سوزن به آن می توانید مودم مخابرات را ریست نمایید.

پاید از آن که دکمه ریست را برای چند ثانیه نگه داشتید آن را ر ها کنید تا مودم شما reboot شود.

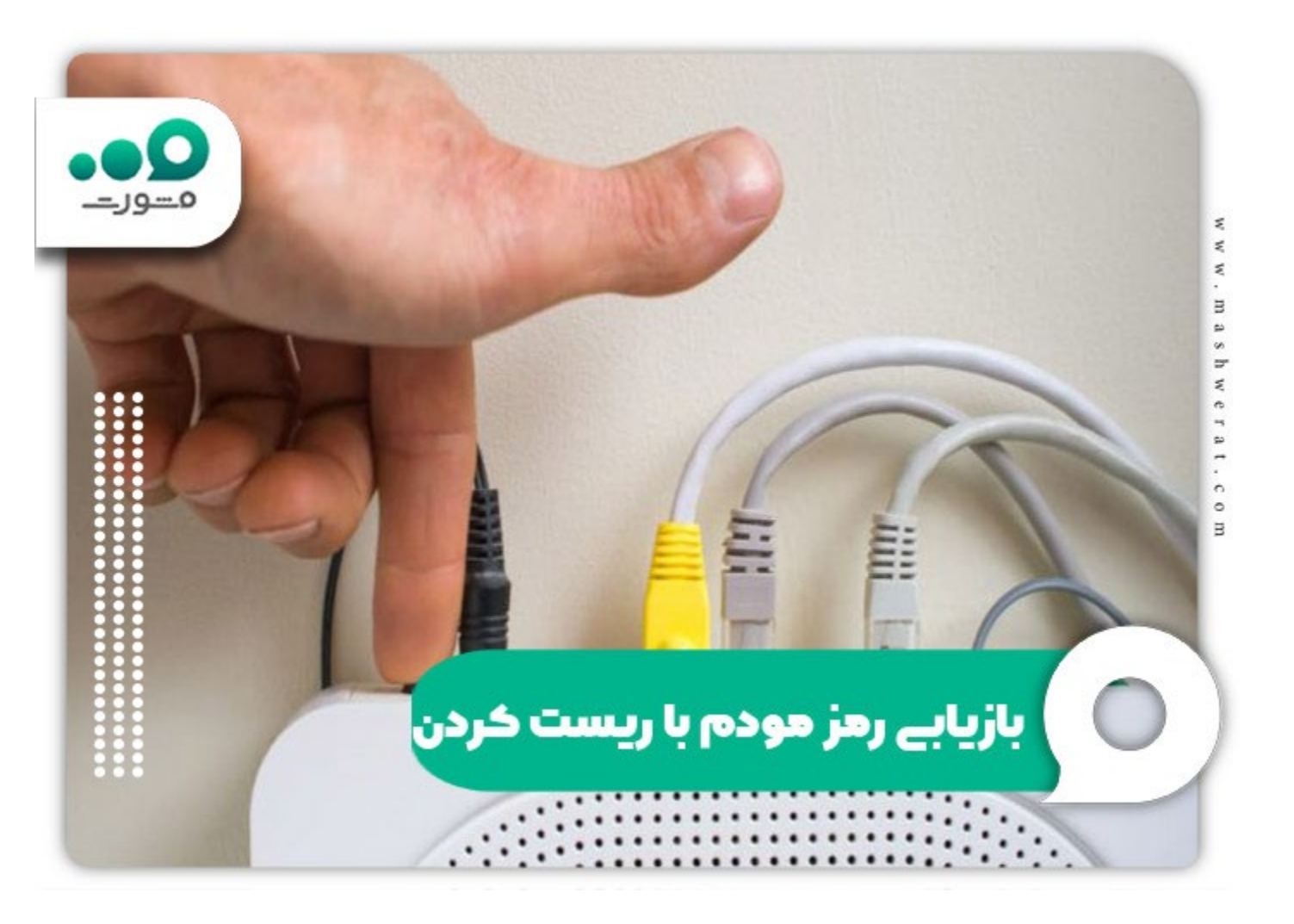

کالا با یک سیستم به مودم خود وصل تا وارد تنظیمات آن شوید.

اللاد مرورگر سیستم خود آدرس 168.1.1 را جستجو کنید.

شدقت کنید که رمز عبور ورود به مودم های ای دی اس ال کلمه admin و در برخی از آن ها guest است.

کال بعد از آن که وارد بخش تنظیمات مودم خود شدید در بخش تنظیمات وایرلس wireless setting رمز عبور جدید خود را وارد کنید و اطلاعات را ذخیره نمایید.

جهت اطلاع از تنظیمات لازم بعد از ریست مودم روی لینک کلیک کنید.

بازیابی رمز عبور مودم مخابرات باcommand prompt

یکی از روش هایی که شما به وسیله آن می توانید رمز عبور مودم خود را پیدا کنید، استفاده از command prompt است. این بخش در حال حاضر در تمام سیستم عامل های ویندوز command prompt وجود دارد و شما می توانید از آن ها استفاده نمایید.

شما برای بازیابی رمز عبور خود به وسیله command prompt باید چند دستور العمل را انجام دهید. برای این کار در cmdتایپ نمایید. در این روش شما رمز فعلی مودم خود را پیدا می کنید و در آن قرار نیست آن را تغییر دهید. حال برای انجام این روش مراحل زیر را انجام دهید.

√سیستم کامپیوتر خود را روشن کنید و آن را به اینترنت مودم وصل نمایید.

√حالا به بخش Run در سیستم عامل ویندوز بروید.

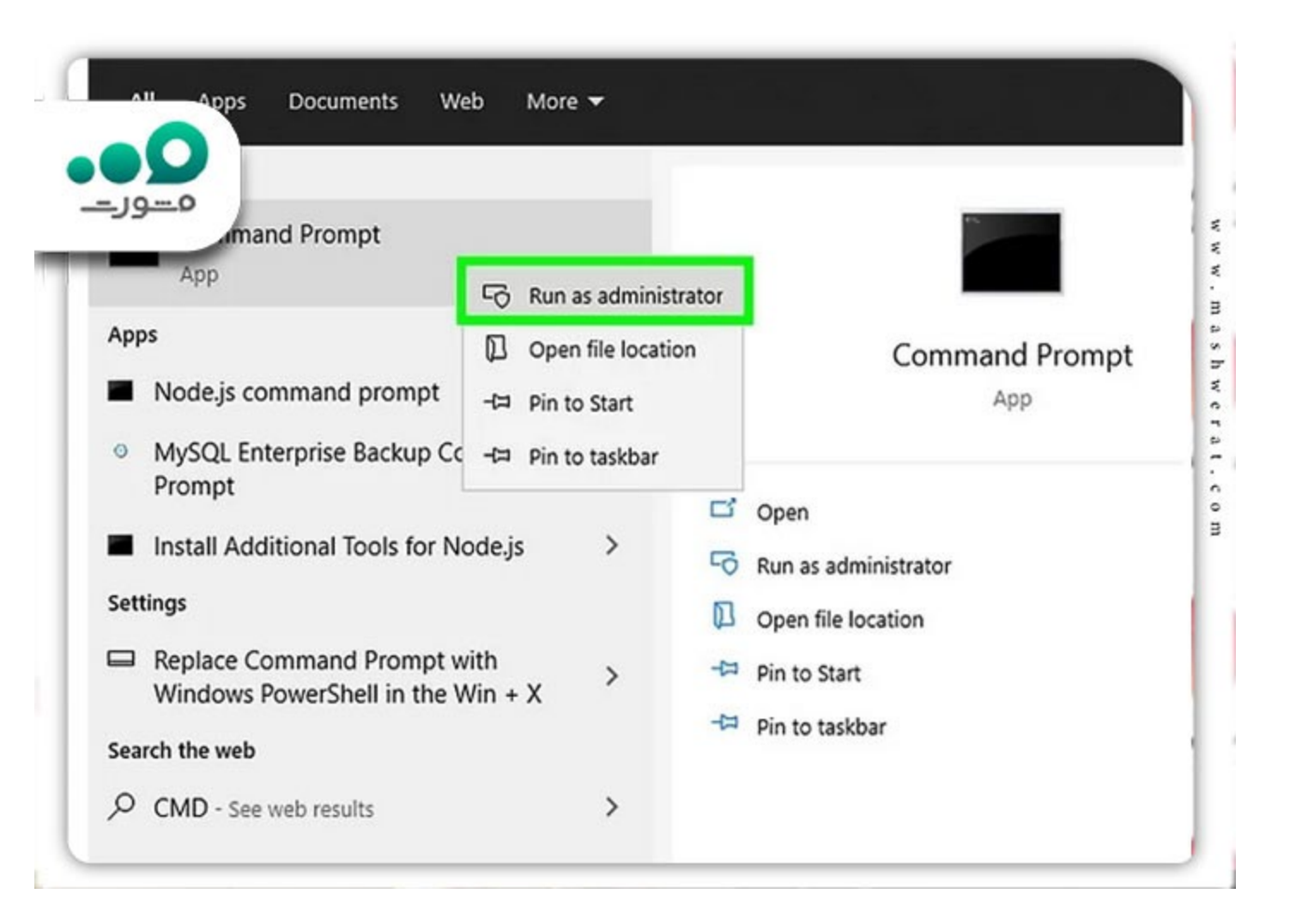

√به بخش خط فرمان یا cmd بروید. بر ای این کار در پنجره run کلمه cmd را تایپ کنید و دکمه اینتر را بزنید.

برای اطلاع از <u>تنظیم مودم ADSL مخابرات روی</u> لینک کلیک کنید.

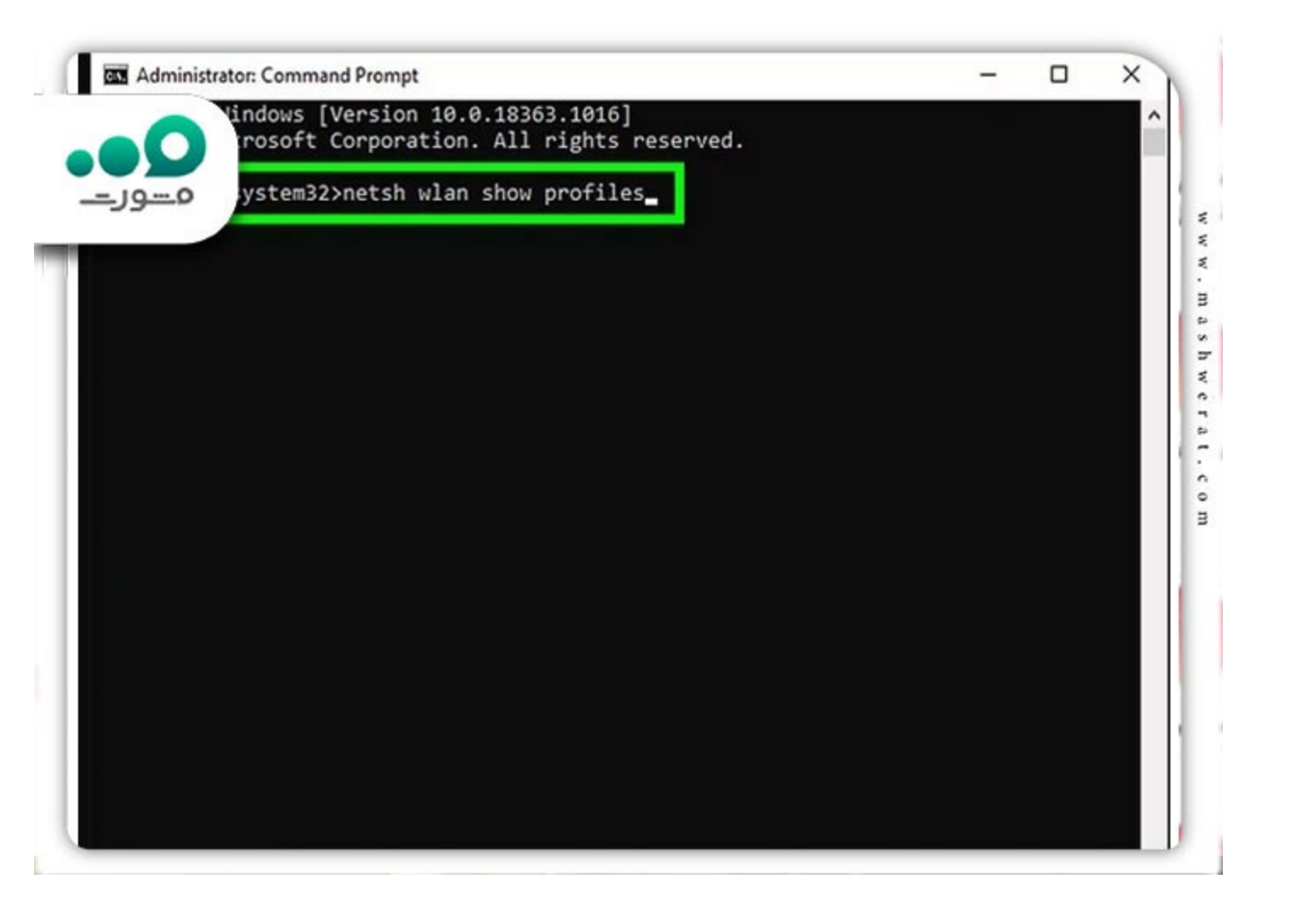

√پنجره جديدي براي شما باز مي شود كه در آن جا عبارت netsh wlan show profiles را تايپ كنيد.

| ystem32>net            | tsh wlan show profiles |  |  |
|------------------------|------------------------|--|--|
| rofiles on interface w | ViFi:                  |  |  |
| roup policy profiles ( | (read only)            |  |  |
|                        |                        |  |  |
| <none></none>          |                        |  |  |
| ser profiles           |                        |  |  |
|                        | und Const              |  |  |
| All User Profile       | : Vodatone             |  |  |
| All User Profile       | - HUALET 0240 5024     |  |  |
| All User Profile       | Sameung                |  |  |
| All User Profile       | : verdot               |  |  |
| All User Profile       | : HUAWET P10 lite      |  |  |
| All User Profile       | : iPhone               |  |  |
| All User Profile       |                        |  |  |
|                        |                        |  |  |
|                        |                        |  |  |
|                        |                        |  |  |

√دکمه اینتر را بزنید تا برای شما لیستی نمایان شود. این لیست در واقع لیستی از شبکههای وای فای است که شما قبلا توسط کامپیوتر وارد آن شدید.

| Administrator: Command Prompt                                                                                                    | - | × |
|----------------------------------------------------------------------------------------------------|---|---|
| ndows [Version 10.0.18363.1016]<br>osoft Corporation. All rights reserved.<br>                                                                                                    |   | ^ |
| Profiles on interface WiFi:                                                                                                    |   | 1 |
| Group policy profiles (read only)<br><none></none>                                                                                                    |   |   |
| User profiles                                                                                                    |   |   |
| All User Profile : Vodafone<br>All User Profile : rusu's iPhone<br>All User Profile : HUAWEI-B310-5C2A<br>All User Profile : Samsung<br>All User Profile : verdot<br>All User Profile : HUAWEI P10 lite<br>All User Profile : iPhone<br>All User Profile : bannersnack-devs |   |   |
| C:\WINDOWS\system32>netsh wlan show profiles "Vodafone" key=clear                                                                                                    |   |   |

ĺ.

بر ای اطلاع از <mark>چگونه اینترنت رایگان بگیریم؟</mark> و کدهای ussd ایرانسل،همر اه و رایتل روی لینک کلیک کنید.

√در این جا لازم است نام مودم یا شبکه وای فای خود را پیدا کرده و برای پیدا کردن رمز آن دستور زیر را وارد کنید.

netsh wlan show profile name=profilename key=clear

شما در این جا باید به جای عبارت "profilename key' نام مودم خود را بنویسید.

| Administrator: Command Prompt              |                                                        | – 🗆 × |
|--------------------------------------------|--------------------------------------------------------|-------|
| Randomization<br>settings                  | : Disabled                                             | ^     |
| of SSIDs                                   | : 1                                                    |       |
| SSID name                                  | : "Vodafone"                                           |       |
| Network type                               | : Infrastructure                                       |       |
| Radio type<br>Vendor extension             | : [ Any Radio Type ]<br>: Not present                  |       |
| curity settings                            |                                                        |       |
| Authentication<br>Cipher<br>Authentication | : WPA2-Personal<br>: CCMP<br>: WPA2-Personal<br>- CCMP |       |
| Security key<br>Key Content                | : Present<br>: 3YJ635                                  |       |
| st settings                                |                                                        |       |
| Cost                                       | : Uppestpicted                                         |       |
| Congested                                  | : No                                                   |       |
| Approaching Data Limit                     | : No                                                   |       |
| Over Data Limit                            | : No                                                   |       |
| Roaming                                    | : No                                                   |       |
| Cost Source                                | : Default                                              |       |

√حالا اینتر را بزنید تا برای شما لیستی از اطلاعات و ای فای نمایش داده شود.

√در روبروی کلمه key content رمز وای فای مودم مخابر ات شما نوشته شده است که می توانید آن را مشاهده و یادداشت کنید.

## پیدا کردن رمز مودم مخابرات با سیستم عامل ویندوز

یکی از روش های دیگری که شما به وسیله آن می توانید رمز عبور مودم خود را بازیابی کنید، سیستم عامل ویندوز است. سیستم عامل ویندوز می تواند کار شما را بدون نیاز به command prompt حل کند. برای این روش لازم است شما مراحل زیر را طی کنید.

سیستم کامپیوتر یا لپ تاپ خود را روشن کنید.

♦به بخش کنترل پنل (control panel) بروید و آن را باز نمایید.

♦وارد بخش control and center sharing شوید.

♦با باز شدن این پنجره جدید می توانید به بخش wireless network بروید و گزینه open network and sharing centerرا انتخاب کنید تا در آن جا رمز عبور وای فای خود را پیدا نمایید. دقت کنید که در حال حاضر این گزینه به گزینه internet setting & sharing centerتغییر نام پیدا کرده است.

جهت اطلاع از 11 دلیل وصل نشدن کامییوتر به وای فای روی لینک کلیک کنید.

| •0                                                                                                    | Network and Sharing     | Center                |               |
|----------------------------------------------------------------------------------------------------|-------------------------|-----------------------|---------------|
| and devices<br>awork<br>Set up a connection or network<br>Manage network connections<br>Diagnose and repair | VALENTIN<br>(This compu | IE Network            | View full map |
|                                                                                                    | Network (Private netw   | vork)                 | Customize     |
|                                                                                                    | Access                  | Local and Internet    |               |
|                                                                                                    | Connection              | Local Area Connection | View status   |
|                                                                                                    | 3 Sharing and Discovery | y .                   |               |
|                                                                                                    | Network discovery       | • On                  |               |
|                                                                                                    | File sharing            | © On                  | •             |
|                                                                                                    | Public folder sharing   | • On                  |               |
|                                                                                                    | Printer star            | בני, ופן פפנה פ       |               |
|                                                                                                    | Passy                   |                       |               |
| ere also                                                                                                    | Medi                    | ستم عاهل ويندو        | սա և 🔍 🥯      |
| And the Options                                                                                             | Show me an              |                       |               |

♦حالا پنجره جدیدی برای شما باز می شود که در آن جا روی گزینه وای فای کلیک کنید. این گزینه در کنار connectionsقرار دارد که در کنار آن علامت آنتن وجود دارد.

♦حالا روى اين گزينه كليک كنيد.

♦در صفحه باز شده گزینه wireless properties را انتخاب نمایید.

♦حالا سربرگ security را کلیک کنید.

♦تیک کنار عبارت show character را بزنید تا رمز عبور وای فای شما مشخص شود.

برای اطلاع از <mark>چرا وای فای کار نمی کند</mark> روی لینک کلیک کنید.

خلاصه مقاله فراموشى رمز عبور اينترنت مخابرات

**فراموشی رمز عبور اینترنت مخابرات** یکی از مشکلاتی که کاربران زیادی با آن مواجه هستند. آن ها برای بازیابی نام کاربری و رمز عبور تنظیمات مودم مخابرات خود باید وارد ads1.tci.ir شوند. در این جا لازم است با وارد کردن نام کاربری و شماره ملی آن را پیدا کنند. سپس با تغییر رمز اینترنت مخابرات 2020 می توانند یک رمز جدید داشته باشند.

حال اگر شما رمز عبور مودم مخابرات خود را فراموش کرده باشید می توانید جهت بازیابی آن از ریست کردن، command promptو سیستم عامل ویندوز استفاده کنید. در بالا کلیه مراحل بازیابی رمز عبور اینترنت مخابرات را بیان کردیم که شما جهت انجام این کار یا دریافت راهنمایی بیشتر می توانید با گروه مشورت به شماره تلفن 9099075307 تماس حاصل فرمایید.